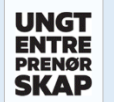

## HVORDAN REGISTRERE UNGDOMSBEDRIFT

| Image: Contract of the Section of the Section of the Se | SMS-melding til<br>9XXXXXX: En<br>lærersjekk er<br>besstikt Se<br>detaljer om<br>ungdomsbedrift<br>en på<br>portal.ue.no og<br>godta eller avvis<br>bedriften.                                                                                                    | Openmining for Unglomated that Bas Joan UB   Sector net   Base Sector net   Base Sector net   Base Sector net   Base Sector net   Base Sector net Sector net Secto                                                                                                    |
|----------------------------------------------------------------------------------------------------|----------------------------------------------------------------------------------------------------|----------------------------------------------------------------------------------------------------|
| www.ungdomsbedrift.no<br>Daglig leder i bedriften logger inn på ungdomsbedrift.no med sitt<br>mobilnummer.<br>Alle opplysninger om bedriften fylles ut til alle sirkler er merket<br>med grønn.<br>Send til <i>Lærersjekk</i> .                                                                                                    | portal.ue.no<br>tal.ue.no og godkjenner/avviser                                                                                                    | www.ungdomsbedrift.no<br>Daglig leder i bedriften logger inn på ungdomsbedrift.no med sitt<br>mobilnummer.<br>Last ned Stiftelsesdokument og Vedtekter til din enhet.<br>Trykk på Send melding til Brønnøysundregistrene.                                                                                                    |
| Image: State State Stat                     | ICEE altinin inclocks alle skjerna profil unume: microsin   Sick på tittel: annume: microsin   I deg I iggerring: Samodeste registermelding, BBDS I REUS UP @ mexil   I deg I iggerring: Samodeste registermelding, BBDS I REUS UP @ mexil   I deg I iggerring: Samodeste registermelding, BBDS I REUS UP @ mexil   I deg I instrume   I deg I instrume   I deg I instrume   I deg I instrume   I deg Instrume instrume   I deg Instrume instrume | THE TRANSPORT OF THE TRANSPORT OF THE TA |
| www.altinn.no<br>Daglig leder i bedriften logger inn på altinn.no med Bank ID.<br>Fyll ut informasjonen.<br>Detaljert informasjon kan lærer finne i Portalen eller i vedlegget<br>«Beskrivelse av registreringsprosessen fra A-Å».                                                                                                    | Daglig leder i bedriften logger på ny inn på altinn.no med Bank I<br>Trykk på dokumentet « <i>Til signering»</i> og signér.<br>Vent deretter x antall uker for melding om « <i>Samordnet register</i><br><i>godkjent</i> ».<br>Når bedriften er godkjent får Ungt Entreprenørskap automatisk                                                                                                    | ID.<br><i>tranelding er</i><br>k beskjed.                                                                                                    |